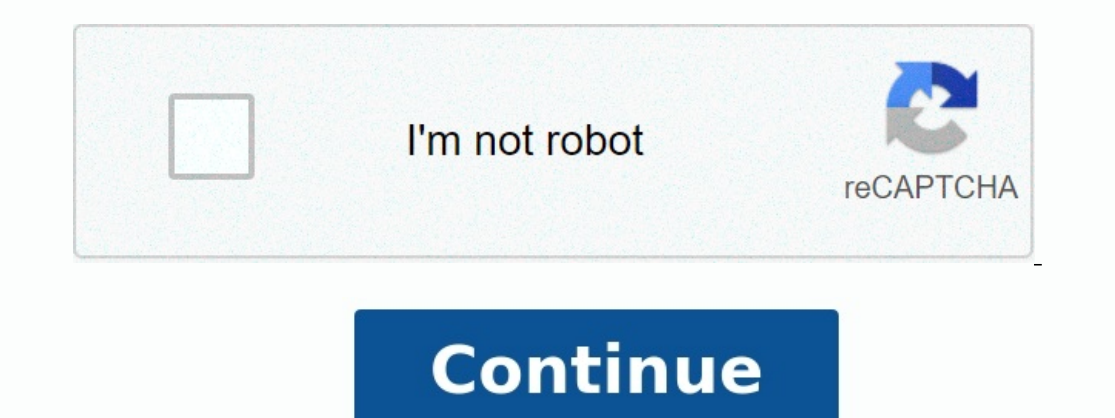

## Kyocera ecosys m2540dw operation guide

License. KYOCERA Document Solutions America, Inc. ("KYOCERA") grants you a non-exclusive, non-transferable license to use the downloadable device drivers and application software"). To "use" means storing, loading, installing, executing or displaying the Software. You may not: a) modify, translate, reverse engineer, decompile, disassemble, create derivative works based on, or copy (except for the backup copy) the Software; b) rent, transfer or grant any rights in the Software; b) rent, transfer or grant any rights in the Software; b) rent, transfer or grant any Post the Software to any location that is electronically accessible to the general public, including, but not limited to: electronic bulletin boards, web sites, and ftp sites. This license is not a sale. Title and copyrights to the Software or failure to comply with the above restrictions will result in automatic termination of this license and will make available to KYOCERA other legal remedies. Copyright and any other rights as to the Software and its copies or any part thereof are owned by KYOCERA or its licensors. You are prohibited from deleting or removing the copyright notice affixed in this package or described in the Software. Disclaimer. THE SOFTWARE IS LICENSED "AS IS." ALL IMPLIED WARRANTIES AND CONDITIONS (INCLUDING ANY IMPLIED WARRANTY OF MERCHANTABILITY OR FITNESS FOR A PARTICULAR PURPOSE) ARE DISCLAIMED. IN NO EVENT WILL KYOCERA (OR ITS PARENT OR AFFILLIATES) BE LIABLE TO YOU FOR ANY CONSEQUENTIAL, INCIDENTAL OR INDIRECT DAMAGES (INCLUDING DAMAGES FOR LOSS OF BUSINESS INFORMATION AND THE LIKE), WHETHER FORESEEABLE OR UNFORESEEABLE, ARISING OUT OF THE USE OF OR INABILITY TO USE THE SOFTWARE. Export Requirements. You may not use, export or re-export the Software to any country to which the United States embargoes its goods; and you may not distribute the Software to any person on the Table of Denial Orders, the Entity List, or the List of Specially Designated Nationals. By downloading or using the Software without violating any laws or regulations and that you will not violate this export requirement restriction. U.S. Government Restricted Rights. The Software has been developed entirely at private expense and is provided as "Commercial Computer software" or "restricted computer software" as defined in DFARS 252.227-7013 (Oct 1988), DFARS 252.227-7013 (Oct 1988), DFARS 252.227-7014 (Jun 1995), as a "commercial item as defined in DFARS 252.227-7013 (Oct 1988), DFARS 252.227-7014 (Jun 1995), as a "commercial item as defined in DFARS 252.227-7013 (Oct 1988), DFARS 252.227-7014 (Jun 1995), as a "commercial item as defined in DFARS 252.227-7013 (Oct 1988), DFARS 252.227-7014 (Jun 1995), as a "commercial item as defined in DFARS 252.227-7014 (Jun 1995), as a "commercial item as defined in DFARS 252.227-7013 (Oct 1988), DFARS 252.227-7014 (Jun 1995), as a "commercial item as defined in DFARS 252.227-7013 (Oct 1988), DFARS 252.227-7014 (Jun 1995), as a "commercial item as defined in DFARS 252.227-7013 (Oct 1988), DFARS 252.227-7014 (Jun 1995), as a "commercial item as defined in DFARS 252.227-7013 (Oct 1988), DFARS 252.227-7014 (Jun 1995), as a "commercial item as defined in DFARS 252.227-7014 (Jun 1995), as a "commercial item as defined in DFARS FAR 2.101 (a), or as "Restricted computer software" as defined in FAR 52.227-19 (Jun 1987) (or any equivalent agency regulation or contract clause), whichever is applicable. You have only those rights provided for the Software as set forth in this License Agreement. Termination. This license will terminate immediately without notice from KYOCERA if you fail to comply with any provision of this Agreement. Upon such termination you must destroy the Software, all accompanying written materials and copies, G:Software License EULA 11032020 Color and Image Quality Functions15Adjusting Image Quality and Color16Guides Provided with the Machine 17About the Operation Guide (this Guide)19Conventions Used in this Guide20Legal and Safety Information32Safety Conventions in this Guide33Safety of Laser Beam (Usa)37Safety Instructions (for Users in California, the United States)38Warranty (the United States and Canada)39Legal Restriction on Copying/Scanning40Wireless Connection (Mexico Only)40Security Precautions When Using Wireless LAN (if Equipped)40Limited Use of this Product (if Equipped)40Limited Use of this Product (if Equipped)40Limited Use of this Produc STAR®) Program48Installing and Setting up the Machine49Part Names (Machine Exterior)50Part Names (Connectors/Interior)52Part Names (with Optional Equipments Attached)54Connecting the Power Cable57Using the Operation Panel59Check the Original and Paper Settings62Default Settings of the Machine65Configuring the Wired Network66Configuring the Wireless Network66Sleep Rules (Models for Europe)76Software on DVD (Windows)78Installing Software on DVD (Windows)78Installing Software in Windows)78Installing Software in Mac Computer86Additional Preparations for the Administrator92Sending Documents to a PC92Strengthening the Security92Accessing Command Center RX94Changing Device Information97Registering Destinations103Transferring Data from Our Other Products104Migrating the Address Book104Preparation before Use110Precaution for Loading Paper111Selecting the Paper Feeder Units112Loading in the Cassette113Precautions for Outputting Paper116Preparation for Sending a Note of the User Name and Full Computer Name and Full Computer Na Folder, Making a Note of a Shared Folder119Configuring Windows Firewall122Registering Destinations in the Address Book)127Adding a Destination on One Touch Key)134Printer Driver Properties Screen137Displaying the Printer Driver Help138Changing the Default Printer Driver Settings (Windows 8.1)138Printing on Standard Sized Paper139Printing from the Handheld Device144Printing from the Handheld Device144Printing with Wi-Fi Direct144Printing from the Handheld Device144Printing with Wi-Fi Direct144Printing from the Handheld Device144Printing with Wi-Fi Direct144Printing from the Handheld Device144Printing from the Handheld Device144Printing from the Handheld Device144Printing with Wi-Fi Direct144Printing from the Handheld Device144Printing from the Handheld Device144Printin Documents from Private Print Box146Deleting the Documents Stored in the Private Print Box146Printing Document from Proof and Hold Box150Deleting the Documents Stored in the Proof and Hold Box151Monitoring the Printer Status (Status Monitor)152Accessing the Status Monitor 152Exiting the Status Monitor 152Exiting the Status Monitor Tool156Exiting the Configuration Tool156Exiting the Configuration Tool157Configuration Tool Settings Screen158Operation on the Machine161Placing Originals on the Platen162Loading Originals in the Document Via E-Mail175Sending Document Via E-Mail175Sending Document Via E-Mail175 to Desired Shared Folder on a Computer (Scan to PC)176Configuring Settings before Sending176Sending Document to Folder on an FTP Server (Scan to FTP)178Configuring Settings before Sending176Sending Document to Folder on an FTP Server (Scan to FTP)178Configuring Setting Setting Setting Setting Setting Setting Setting Setting Setting Setting WIA180Configuring Settings before Sending180Scanning Document Using Application180Installing Driver Software182Using Fax Server to Send a Fax (Fax Server to Send a Fax (Fax Server to Send a Fax) (Fax Server to Send a Fax) (Fax Server to Mail Address of the Logged in User188Canceling Sending Jobs189Specifying Destination190Choosing from the Address Book191Choosing from the External Address Book191Choosing from the External Address B Memory Box196What Is Sub Address Box/Polling Box196Operating Using Removable USB Memory197Printing Documents to USB Memory197Printing Documents to USB Memory197Printing Documents to USB Memory197Printing Documents Stored in Removable USB Memory197Printing Documents to USB Memory197Printing Documents Stored in Removable USB Memory197Printing Documents to USB Memory197Printing Documents to USB Memory on the Machine202How to Select Functions202Removable Memory (Store File, Printing Documents)205Background Density Adjustment)221Duplex (2-Sided Original)228Details of the Status Screens235Sending the Log History243Pause and Resumption of Jobs244Checking the Remaining Amount of Toner and Paper (Paper/Supplies)246Setup and Registration (System Menu)247User Authentication and Accounting (User Login, Job Account from PC286Enabling User Login Administration287Setting User Login Administration289Authentication Security289Adding a User (Local User List)290Changing User Properties292User Login Administration for Printing295Managing the Users to Scan Using TWAIN296Managing the Users to Scan Using WIA297Managing the Users to Scan Using WIA297Managing the Users to Scan Using WIA297Managing the Users to Scan Using WIA297Managing the Users to Scan Using TWAIN296Managing the Users to Scan Using WIA297Managing the Users to Scan Using WIA297Managing the Use Administration306Overview of Job Accounting307To Manage the Number of Sheets Used on Jobs Printed from a PC307Enabling Job Accounting for Printing315Job Accounting for Scan Using TWAIN316Job Accounting for Scan Using TWAIN316Job Accounting for Scan Using WIA317Job Accounting for the FAX Transmitted from a Computer 318Configuring Job Accounting 319Counting the Number of Pages Printed 320Print Accounting Report 321Registering Information for a User Whose ID Is Unknown 324Cleaning the Maintenance Menu 335Machine Operation Trouble 336Responding to Messages 342Jam Location Indicators354Remove any Jammed Paper in Cassette 1355Remove any Jammed Paper in Cassette 2357Remove any Jammed Paper in the Multipurpose Tray361Remove any Jammed Paper in the Multipurpose Tray361Remove Document Processor370Overview of Optional Equipment373Starting Application Use377Checking Details of Application378Character Entry Method379Selecting Type of Characters380Characters that Can be Entered Using the Numeric Keys380Entering Using the Character Selection Screen383Basic Paper Specifications384Choosing the Appropriate Paper385